## What you need to know:

- a) The following Departments participate in this process and are tasked with the following responsibilities:
  - i) Central Stores is the owner of the FIC process.
  - ii) The rest of FACILITIES SERVICES and Utilities will be users and editors.

## PROCEDURE

1. Open Receipts Form in FIC Forms/Receiving & RTV.

## Receipt Form – Header Section

| Warehouse     | 10               | Print ?         |                | Entered |         |              |
|---------------|------------------|-----------------|----------------|---------|---------|--------------|
| Line Items -  |                  |                 |                |         |         |              |
| Part Number   | Bin              | Vendor Part No. | Description    | UOP     | Balance | Received All |
|               |                  |                 |                |         |         |              |
|               |                  |                 |                |         |         |              |
|               |                  |                 |                |         |         |              |
|               |                  |                 |                |         |         |              |
|               |                  |                 |                |         |         | <u> </u>     |
|               |                  |                 |                |         |         | <u> </u>     |
|               |                  |                 |                |         |         | <u> </u>     |
|               |                  |                 |                |         | _       |              |
|               |                  |                 |                |         |         |              |
|               |                  |                 |                |         |         |              |
|               |                  |                 |                |         |         |              |
|               |                  |                 |                |         |         |              |
| Staging Reque | st IR by Staging | Lo IR by WO     | RTV Details OK | Can     | cel     |              |

- a. In the Header Section, fill in the following:
  - i) Rec Number (read only) FAMIS will assign the Receipt Number.
  - ii) Warehouse (read only) Defaults to the warehouse of user.
  - iii) **PO Number -** Type in PO Number to be received or click Ctrl+L to open the Purchase Order List form.
  - iv) Blanket Release (unlabeled / not used)
  - v) **Print Checkbox** Defaults to checked. Uncheck this box unless you want to print a copy of the receipt when you close the form. Press tab to access the bin field of the first line item.
  - vi) Entered (read only) Date of transaction; will populate after record saved.
  - vii) By (read only) Name of user entering receipt; will populate after record saved.

Note: if you receive the following error message after entering the PO number, contact Central Stores.

| Not able to receive PO bec | ause PO line advise cheo | kbox checked. |
|----------------------------|--------------------------|---------------|
| Record: 1/1                |                          |               |

| ec Number 🖽   | SSIGN**         | PO Number       |             | Entere | d       |              |
|---------------|-----------------|-----------------|-------------|--------|---------|--------------|
| Warehouse 10  |                 | Print ?         |             | В      | У       |              |
| Line Items    |                 |                 |             |        |         |              |
| Part Number E | Bin             | Vendor Part No. | Description | UOP    | Balance | Received All |
|               |                 |                 |             |        |         |              |
|               |                 |                 |             |        |         |              |
|               |                 |                 |             |        |         |              |
|               |                 |                 |             |        |         |              |
|               |                 |                 |             |        |         |              |
|               |                 |                 |             |        |         |              |
|               |                 |                 |             |        |         |              |
|               |                 |                 |             |        |         | <u> </u>     |
|               |                 |                 |             |        |         | <u> </u>     |
|               |                 |                 |             |        |         | <u> </u>     |
|               |                 |                 |             |        |         |              |
| (             | <               |                 |             |        |         | D            |
| aning Request | IR by Staning I | a IR by WO      | RTV Details | OK Ca  | ocel    |              |

## Receipt Form – Line Item(s) Section

- b. In the Line Item left details section, fill in the following:
  - i) Part Number (read only) Displays part number of line item.
  - ii) Bin Displays bin number of part if appropriate.
  - iii) Vendor Part No. (not used)
  - iv) Description (read only) Displays description of part.
  - v) **UOP -** (read only) Unit of Purchase for part.
  - vi) Balance (read only) Quantity remaining on order.
  - vii) Received Enter quantity to be received.
  - viii) All (not used) Checking this box will receive all items remaining on order.

Receipt Form – Line Item(s) Section

| Receipt 30000000 |                  | ********        |               |         | 00000000000000 | 0000000000002 🖻 |
|------------------|------------------|-----------------|---------------|---------|----------------|-----------------|
| Rec Number       | ASSIGN** P       | PO Number       |               | Entered |                |                 |
| Warehouse 10     |                  | Print?          |               | Ву      |                |                 |
| Line Items       |                  |                 |               |         |                |                 |
| Part Number      | Bin              | Vendor Part No. | Description   | UOP     | Balance        | Received All    |
|                  |                  |                 | ]             |         |                |                 |
|                  |                  |                 | ]             |         |                |                 |
|                  |                  |                 |               |         |                |                 |
| -                |                  |                 |               |         |                |                 |
|                  |                  |                 |               |         |                |                 |
| -                |                  |                 |               |         | -              |                 |
|                  |                  |                 |               |         |                |                 |
|                  |                  |                 |               | -       |                |                 |
|                  |                  |                 | 1             |         | -              | E               |
|                  |                  |                 | 1             | 1       | 1              |                 |
|                  | ला 🗸             |                 |               | ,       | , ,            | Ð               |
| Staging Request. | IR by Staging Lo | IR by WO R      | TV Details OK | Canc    | el             |                 |
|                  |                  |                 | J             |         |                |                 |

- c. In the Line Item right details section, fill in the following:
  - i) Returned (not used)
  - ii) Lot Number (not used)
  - iii) Expiration Date (not used)
  - iv) WO Number (read only) Display work order number on this line item.
  - v) MD Number (not used)
  - vi) Stage Qty (not used)
  - vii) Stage Location (not used)
- d. Repeat above steps detailed in 4C until all line items are received.
- e. Click Ctrl+S to save record and load a blank Receipt form; clicking OK will save record and close form.
- f. If you checked print, when you close the form, FAMIS will open the Printing Receipt form. Printing Receipt Form

| Copies |        | 1 |
|--------|--------|---|
|        |        |   |
| Drint  | Concel |   |

i) In the Printing Receipt form, enter the number of copies to print. Click the print button to proceed with printing. Click cancel to cancel the print request.